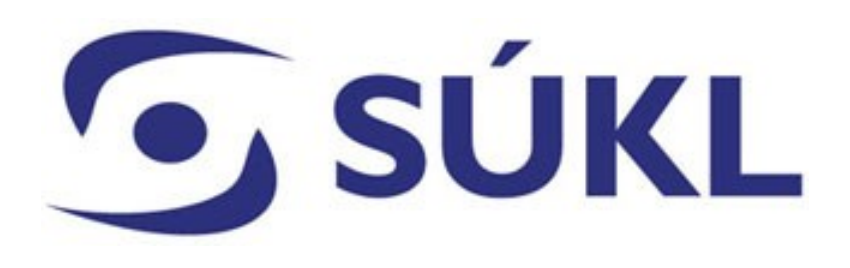

## ŽÁDOST O ZMĚNU NOTIFIKACE ZDRAVOTNICKÉHO PROSTŘEDKU, KTERÉMU BYLA UDĚLENA VÝJIMKA MZČR PO 1. 5. 2021

Odbor zdravotnických prostředků

## 🕤 SÚKL

§ 35 odst. 4 zákona č. 268/2014, Sb., o zdravotnických prostředcích a o změně zákona č. 634/2004 Sb., správních poplatcích, ve znění pozdějších předpisů (dále jen "zákon o ZP")

V případě změny údajů uvedených v notifikaci je distributor nebo dovozce povinen do 30 dnů podat Státnímu Ústavu pro kontrolu léčiv (dále jen "Ústav") žádost o změnu notifikace elektronicky prostřednictvím Registru zdravotnických prostředků (dále jen "RZPRO"). Žádost musí obsahovat registrační číslo žadatele, evidenční číslo zdravotnického prostředku a identifikační kód každé jeho varianty a aktualizaci údajů, které se změnily.

## 💽 SÚKL

Jste-li registrován pro činnost distributora nebo dovozce, pak se Vám po přihlášení do RZPRO zobrazí modul zdravotnických prostředků, prostřednictvím kterého podáváte žádost o notifikaci ZP a žádost o změnu ZP.

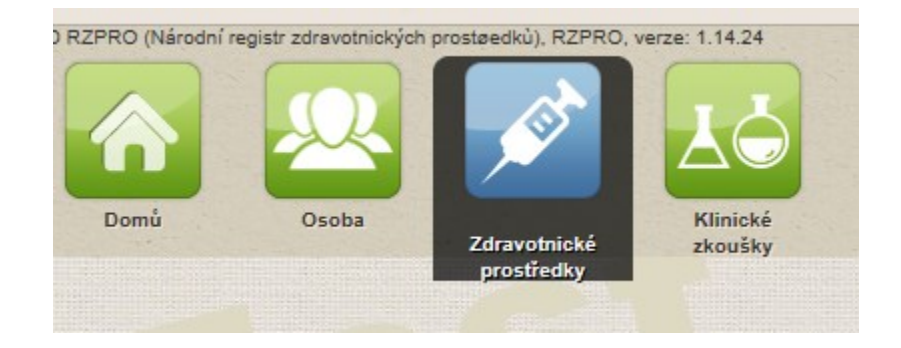

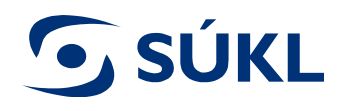

## Pro podání žádosti o změnu ZP je třeba nejprve vyhledat předmětný ZP pod záložkou "Seznam ZP"

| Navigace 🔺                          | Zdravotnické prostředky                                                                       |            |                                |
|-------------------------------------|-----------------------------------------------------------------------------------------------|------------|--------------------------------|
| Seznam ZP                           | Počet ZP notifikovaných dle § 31:                                                             | 8          |                                |
| Editované (nepodané)<br>žádosti     | Počet ZP notifikovaných dle § 33:<br>Počet notifikací zdravotnických prostředků před expirací | 15<br>í: 6 |                                |
| Podané žádosti<br>Vydaná rozhodnutí | Aktivní žádosti                                                                               |            |                                |
|                                     |                                                                                               |            |                                |
| kce                                 | Stav žádosti                                                                                  |            | Počet                          |
| kce 🔹 Nový ZP                       | Stav žádosti<br>Bylo podáno odvolání                                                          |            | Počet                          |
| Akce 🔺<br>Nový ZP<br>mport XML 👻    | Stav žádosti<br>Bylo podáno odvolání<br>Editace                                               |            | Počet<br><u>4</u><br><u>39</u> |

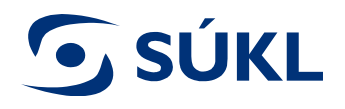

# ZP je možné vyhledat dle nastavených filtrů. Do detailu ZP vstoupíte stisknutím tlačítka "Detail"

| Seznam                                                                                 | ZP « Zdravotnické prostředky                                                                       |                                                                                                    |                                                                   |                                                                |                                                                    |                                                                                 |                                                                                                    |                                                                                                    |
|----------------------------------------------------------------------------------------|----------------------------------------------------------------------------------------------------|----------------------------------------------------------------------------------------------------|-------------------------------------------------------------------|----------------------------------------------------------------|--------------------------------------------------------------------|---------------------------------------------------------------------------------|----------------------------------------------------------------------------------------------------|----------------------------------------------------------------------------------------------------|
| Vyhledává                                                                              | ní                                                                                                 |                                                                                                    |                                                                   |                                                                |                                                                    |                                                                                 |                                                                                                    |                                                                                                    |
| Název ZP                                                                               | Katalogové číslo                                                                                   | Výrobce                                                                                                    | )                                                                 | Evidenční číslo                                                |                                                                    | Identifikační kód                                                               |                                                                                                    |                                                                                                    |
| + Rozší                                                                                | ířené vyhledávání                                                                                  |                                                                                                    |                                                                   |                                                                |                                                                    |                                                                                 |                                                                                                    |                                                                                                    |
| Hledat                                                                                 | Smazat                                                                                             |                                                                                                    |                                                                   |                                                                |                                                                    |                                                                                 |                                                                                                    |                                                                                                    |
|                                                                                        |                                                                                                    |                                                                                                    |                                                                   |                                                                |                                                                    |                                                                                 |                                                                                                    |                                                                                                    |
| Seznam no                                                                              | otifikovaných zdravotnických prostředků                                                            |                                                                                                    |                                                                   |                                                                |                                                                    |                                                                                 |                                                                                                    |                                                                                                    |
|                                                                                        |                                                                                                    |                                                                                                    |                                                                   |                                                                |                                                                    |                                                                                 |                                                                                                    |                                                                                                    |
|                                                                                        |                                                                                                    |                                                                                                    |                                                                   |                                                                |                                                                    |                                                                                 |                                                                                                    |                                                                                                    |
|                                                                                        | Název                                                                                              | Evidenční číslo 🔺                                                                                                    | Název výrobce                                                     | ş                                                              | Míra zdr. rizi                                                     | Název generické skupiny                                                         | Platnost                                                                                                    | Verze                                                                                                    |
| Detail                                                                                 | Název<br>Dlaha                                                                                     | Evidenční číslo ▲<br>00000051 4                                                                                                | Název výrobce<br>abc                                              | §<br>33                                                        | Míra zdr. rizi<br>IVD B                                            | Název generické skupiny                                                         | Platnost 20. 04. 2020                                                                                                    | Verze<br>5                                                                                                    |
| Detail<br>Detail                                                                       | Název<br>Dlaha<br>ZP1                                                                              | Evidenční číslo 🔺<br>00000051 🔔<br>00000801                                                                                    | Název výrobce<br>abc<br>Výrobce1                                  | §<br>33<br>33                                                  | Míra zdr. rizil<br>IVD B<br>Ila                                    | Název generické skupiny                                                         | Platnost<br>20. 04. 2020<br>28. 03. 2021                                                                                                    | Verze<br>5<br>2                                                                                                    |
| Detail<br>Detail<br>Detail                                                             | Název<br>Dlaha<br>ZP1<br>MD2                                                                       | Evidenční číslo 🔺<br>00000051 🛕<br>00000801<br>00000887 🛕                                                                      | Název výrobce<br>abc<br>Výrobce1<br>stujuje                       | \$<br>33<br>33<br>33                                           | Míra zdr. rizil<br>IVD B<br>Ila<br>Ilb                             | Název generické skupiny                                                         | Platnost<br>20. 04. 2020<br>28. 03. 2021<br>01. 06. 2020                                                                                                    | Verze<br>5<br>2<br>1                                                                                                    |
| Detail<br>Detail<br>Detail<br>Detail<br>Detail                                         | Název<br>Dlaha<br>ZP1<br>MD2<br>Device                                                             | Evidenční číslo 🔺<br>00000051 🔔<br>00000801<br>00000887 🔔<br>00000924 🛓                                                        | Název výrobce<br>abc<br>Výrobce1<br>stujuje                       | \$<br>33<br>33<br>33<br>33<br>31                               | Míra zdr. rizil<br>IVD B<br>Ila<br>Ilb<br>I                        | Název generické skupiny<br>Light source, fibreoptic                             | Platnost<br>20. 04. 2020<br>28. 03. 2021<br>01. 06. 2020<br>02. 07. 2020                                                                                                    | Verze<br>5<br>2<br>1<br>2                                                                                                    |
| Detail<br>Detail<br>Detail<br>Detail<br>Detail<br>Detail                               | Název<br>Dlaha<br>ZP1<br>MD2<br>Device<br>aaa                                                      | Evidenční číslo 🔺<br>00000051 🔔<br>00000801<br>00000887 🔔<br>00000924 🚣<br>000001273 🔔                                         | Název výrobce<br>abc<br>Výrobce1<br>stujuje                       | \$<br>33<br>33<br>33<br>33<br>31<br>31                         | Míra zdr. rizi<br>IVD B<br>Ila<br>Ilb<br>I<br>Ism                  | Název generické skupiny<br>Light source, fibreoptic<br>Light source, fibreoptic | Platnost<br>20. 04. 2020<br>28. 03. 2021<br>01. 06. 2020<br>02. 07. 2020<br>28. 06. 2020                                                                                                    | Verze<br>5<br>2<br>1<br>2<br>1<br>2                                                                                                    |
| Detail<br>Detail<br>Detail<br>Detail<br>Detail<br>Detail<br>Detail                     | Název       Dlaha       ZP1       MD2       Device       aaa       Hroch 1                         | Evidenční číslo 🔺<br>00000051 🔔<br>00000801<br>00000827 🔔<br>00000924 🚣<br>00001273 🔔                                          | Název výrobce<br>abc<br>Výrobce1<br>stujuje                       | §<br>33<br>33<br>33<br>31<br>31<br>31<br>31<br>33              | Mira zdr. rizil<br>IVD B<br>Ila<br>Ilb<br>I<br>Ism<br>Ila          | Název generické skupiny<br>Light source, fibreoptic<br>Light source, fibreoptic | Platnost<br>20. 04. 2020<br>28. 03. 2021<br>01. 06. 2020<br>02. 07. 2020<br>28. 06. 2020<br>13. 07. 2020                                                                                         | Verze<br>5<br>2<br>1<br>2<br>1<br>1<br>2<br>1<br>1<br>1                                                                                                    |
| Detail<br>Detail<br>Detail<br>Detail<br>Detail<br>Detail<br>Detail                     | Název       Dlaha       ZP1       MD2       Device       aaa       Hroch 1       Hroch 2           | Evidenční číslo 🔺<br>00000051 🚵<br>00000801<br>00000827 🚵<br>00000924 🚵<br>00001273 🚵<br>00001468 🚵<br>00001476 🚵              | Název výrobce<br>abc<br>Výrobce1<br>stujuje<br>aaa<br>bbb         | \$<br>33<br>33<br>33<br>31<br>31<br>31<br>33<br>33             | Míra zdr. rizil<br>IVD B<br>IIa<br>IIb<br>I<br>Ism<br>IIa<br>III   | Název generické skupiny<br>Light source, fibreoptic<br>Light source, fibreoptic | Platnost           20. 04. 2020           28. 03. 2021           01. 06. 2020           02. 07. 2020           28. 06. 2020           13. 07. 2020           13. 07. 2020                        | Verze<br>5<br>2<br>1<br>2<br>1<br>1<br>2<br>1<br>1<br>2<br>2<br>1<br>2<br>2<br>1<br>2<br>2<br>1<br>2<br>2<br>1<br>2<br>2<br>1<br>2<br>2<br>1<br>2<br>2<br>1<br>2<br>2<br>1<br>2<br>2<br>1<br>2<br>2<br>1<br>2<br>2<br>1<br>2<br>2<br>1<br>2<br>2<br>1<br>2<br>2<br>1<br>2<br>2<br>2<br>2<br>2<br>2<br>2<br>2<br>2<br>2<br>2<br>2<br>2<br>2<br>2<br>2<br>2<br>2<br>2<br>2 |
| Detail<br>Detail<br>Detail<br>Detail<br>Detail<br>Detail<br>Detail<br>Detail<br>Detail | Název       Dlaha       ZP1       MD2       Device       aaa       Hroch 1       Hroch 2       BMX | Evidenční číslo A<br>00000051 A<br>00000801<br>0000087 A<br>00000924 A<br>00001273 A<br>00001468 A<br>00001476 A<br>00001476 A | Název výrobce<br>abc<br>Výrobce1<br>stujuje<br>aaa<br>bbb<br>BMDP | \$<br>33<br>33<br>33<br>31<br>31<br>31<br>33<br>33<br>33<br>33 | Míra zdr. rizil<br>IVD B<br>IIa<br>IIb<br>Ism<br>IIa<br>III<br>IIb | Název generické skupiny<br>Light source, fibreoptic<br>Light source, fibreoptic | Platnost           20. 04. 2020           28. 03. 2021           01. 06. 2020           02. 07. 2020           28. 06. 2020           13. 07. 2020           13. 07. 2020           16. 07. 2022 | Verze<br>5<br>2<br>1<br>2<br>1<br>1<br>2<br>1<br>1<br>2<br>3                                                                                                    |

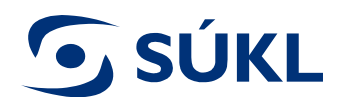

## Pro vytvoření žádosti o změnu stisknete tlačítko "Žádost o změnu údajů"

| Detail ZP « Seznam ZP « Zdrav   | otnické prostředky                                            |                                             |            |                |       |  |      |              |
|---------------------------------|---------------------------------------------------------------|---------------------------------------------|------------|----------------|-------|--|------|--------------|
| Navigace 🔺                      | Identifikace zdrav                                            | otnického pros                              | středku    |                |       |  |      |              |
| Seznam ZP                       | Evidenční číslo                                               | 00012589                                    |            |                |       |  | Stav | ZP ie platný |
| Editované (nepodané)<br>žádosti |                                                               |                                             |            |                |       |  |      |              |
| Podané žádosti                  |                                                               |                                             | Y          |                |       |  |      |              |
| Vydaná rozhodnutí               | Detail Variant                                                | Historie                                    | Rozhodnutí | Žádosti        | Osoby |  |      |              |
| Akce                            | Detailní inform                                               | ace                                         | ·          |                |       |  |      |              |
| Žádost o změnu údajů            |                                                               |                                             |            |                |       |  |      |              |
| Žádost o výmaz                  | Druh zdravotnického prostředku Obecný zdravotnický prostředek |                                             |            |                |       |  |      |              |
| Sestavy                         |                                                               |                                             |            |                |       |  |      |              |
| Výpis zdravotnického            | Typ evidence zdravotnického<br>prostředku                     |                                             |            | tifikace dle § | 33    |  |      |              |
| prostreaka                      | productanta                                                   |                                             |            |                |       |  |      |              |
|                                 | Obchodní náz<br>prostředku                                    | Obchodní název zdravotnického<br>prostředku |            | C              |       |  |      |              |

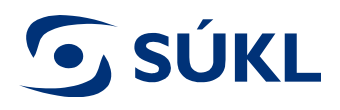

## Vyplnění žádosti o změnu ZP

#### Do pole "<u>Předmět změny</u>" uveďte souhrn změn provedených v rámci žádosti – "**udělení výjimky MZČR po 1. 5. 2021**"

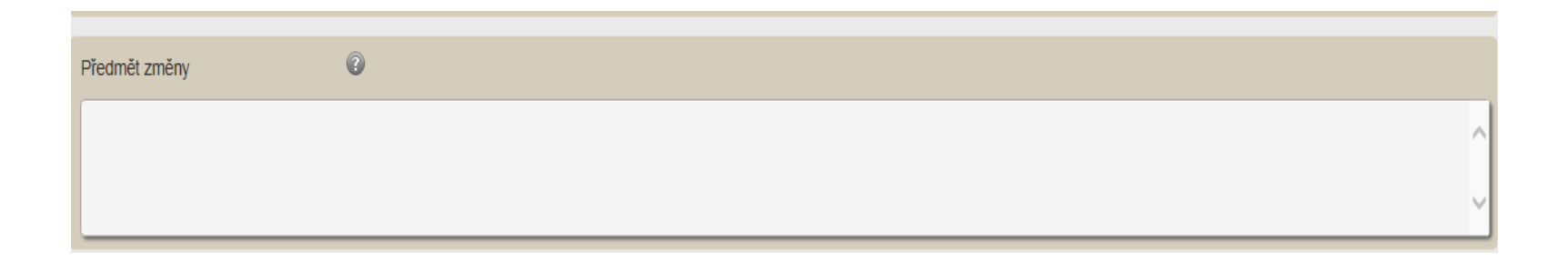

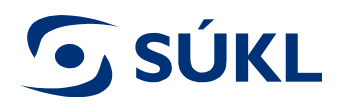

#### Vyplnění žádosti o změnu ZP

Pro změnu údaje je třeba aktivovat dané pole stiskem tlačítka "Změnit". Po aktivaci tlačítko zezelená a je možné provést požadovanou změnu

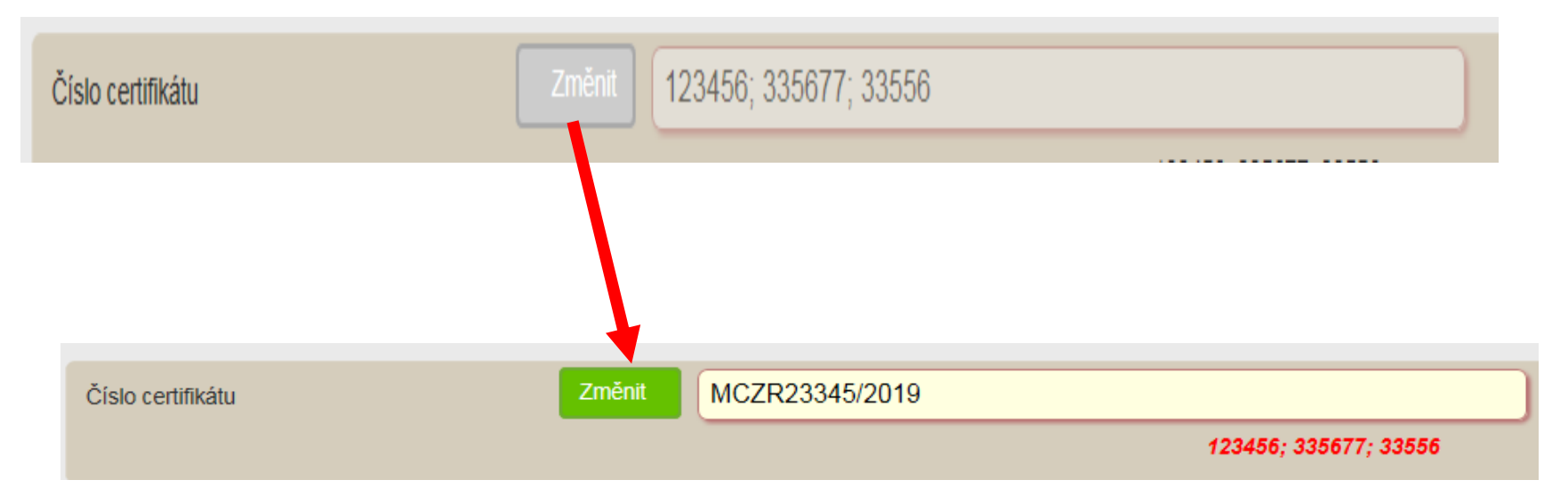

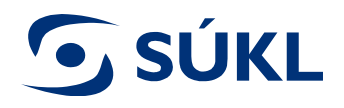

### Změňte položku číslo certifikátu

Do pole *číslo certifikátu* vložte **spisovou značku** rozhodnutí MZČR o výjimce dle § 4 odst. 8 nařízení vlády 56/2015 Sb., o technických požadavcích na diagnostické zdravotnické prostředky in vitro.

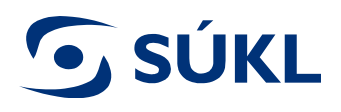

## Vyplnění žádosti o změnu ZP

Doporučujeme změny v žádosti průběžně ukládat. Toto provedete prostřednictvím tlačítka "Uložit" v menu "Akce".

| Akce |              |   |
|------|--------------|---|
|      | Uložit       |   |
|      | Zkontrolovat | ) |
|      | Podat        |   |
|      | Smazat       |   |

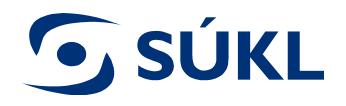

## Vložte nové rozhodnutí MZCR o výjimce dle podmínek pro udělení výjimky pro antigenní testy od 1. 5. 2021

Postup je popsán níže:

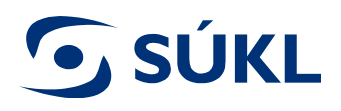

#### Změna přílohy Další specifikujte – Rozhodnutí MZCR

#### V případě změny přílohy je třeba nejprve původní přílohu smazat a poté nahrát přílohu novou

| Sez                                        | mam p    | příloh Změ                                                  | init                        |                    |             |
|--------------------------------------------|----------|-------------------------------------------------------------|-----------------------------|--------------------|-------------|
| Nahrát přílohu Smazat označené Obnovit ozn |          |                                                             |                             |                    | )           |
|                                            |          | Typ přílohy                                                 |                             |                    | Název       |
| ☑                                          | <b>*</b> | Poslední verze návodu k použití v českém jazyce             |                             |                    | Navod_CJ    |
|                                            | 5        | Platné prohl                                                | lášení o shodě              | Prohlaseni o shode |             |
|                                            | <b>*</b> | Kopie platného certifikátu vystaveného notifikovanou osobou |                             |                    | Certifikat  |
|                                            | 5        | Kopie závěr                                                 | rečné zprávy z klinického h | odnocení           | Zprava z KH |

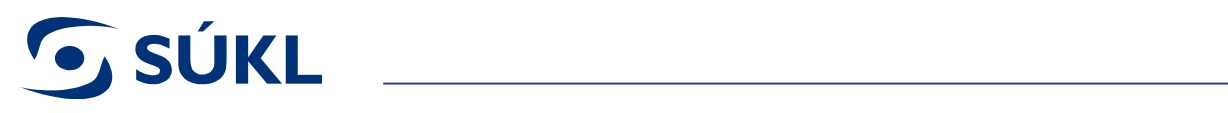

| Seznam | příloh Změnit                                              |                       |                                                                                                    |
|--------|------------------------------------------------------------|-----------------------|----------------------------------------------------------------------------------------------------|
| Nahr   | át přílohu Smazat označené Obnovit označer                 | é                     |                                                                                                    |
|        | Typ příloh                                                 | Název                 |                                                                                                    |
|        | Poslední verze horodu k použití v českém jazyce            | Navod_CJ              |                                                                                                    |
|        | Platné prohlášení o shuž                                   | Prohlaseni o st       | node                                                                                                    |
|        | Kopie platného certifikátu vystveného notifikovanou osobou | Certifikat <u>Při</u> |                                                                                                    |
|        | Kopie závěrečné zprávy z klinického odnocení               | Zprava z              | Aybér přílohy     Povolené přílohy isou: * ipa, * ipea, * pdf, * odf, * rtf, * doc, * docx, * xls, * xlsx                                                                                               |
|        |                                                            |                       | Aktuální verze návodu k použití v českém jazyce (maximální možná velikost přílohy je 50 MB)<br>Vybrat  Platné prohlášení o shodě Vybrat  Prohlaseni o shode.pdf (Odstranit) Další – specifikujte Vybrat |

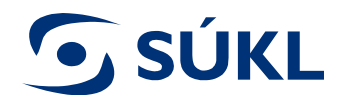

#### Pro podání žádosti stiskněte tlačítko "Podat"

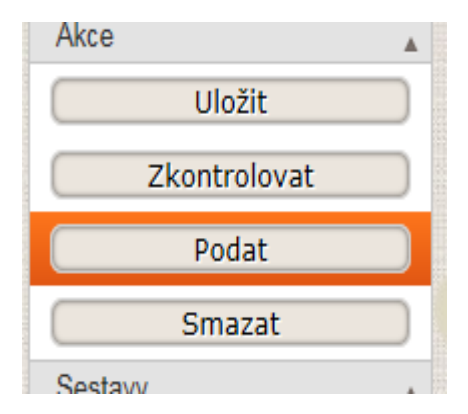

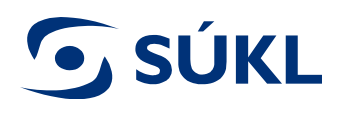

#### Objeví se poučení, potvrďte a stiskněte "Podat"

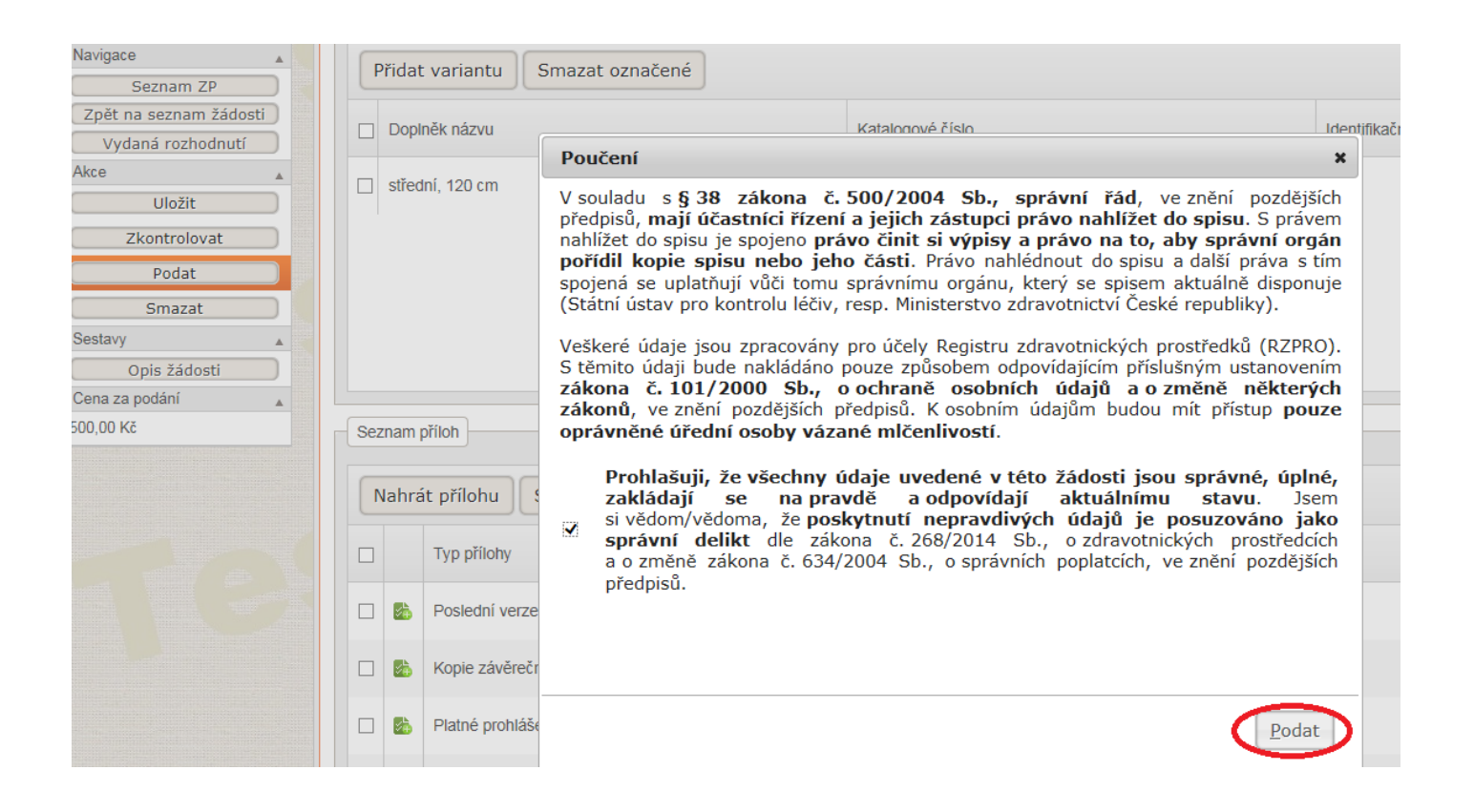

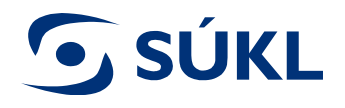

#### Vaše žádost je podána

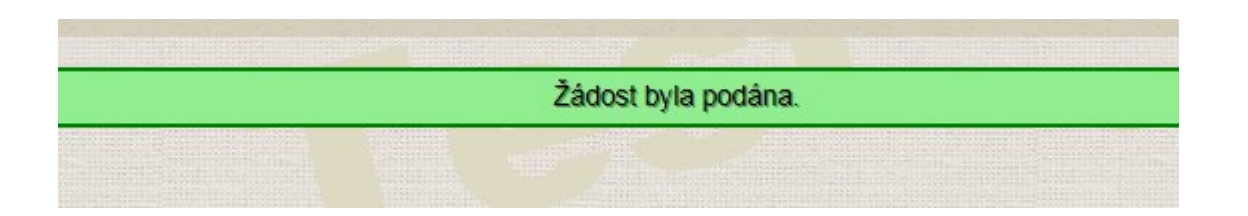

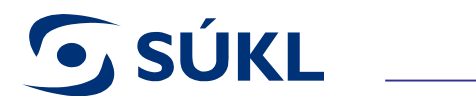

## Stav vyřizování Vaší žádosti si zkontrolujete pod záložkou "Podané žádosti"

| Navigace 🔺                      |
|---------------------------------|
| Seznam ZP                       |
| Editované (nepodané)<br>žádosti |
| Podané žádosti                  |
| Vydaná rozhodnutí               |
| Akce 🔺                          |
| Nový ZP                         |
| Certifikát volného<br>prodeje   |
| Import XML 🔹                    |

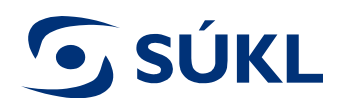

Seznam

Název Z Device...

## Doplnění na výzvu k doplnění 1/2

## Pro doplnění žádosti na výzvu k doplnění vstupte do detailu žádosti

| Stav žádosti                                   |                                      | F                                               | Počet                     |                |
|------------------------------------------------|--------------------------------------|-------------------------------------------------|---------------------------|----------------|
| Bylo podáno odvo                               | Dlání                                | 1                                               | L                         |                |
| Editace                                        |                                      | 2                                               | 24                        |                |
| Podáno                                         |                                      | 7                                               | <u>r</u>                  |                |
| Předáno odvolací                               | ímu orgánu                           | 3                                               | 3                         |                |
| Výzva k doplnění                               |                                      | 1                                               | L                         |                |
| Zpracováno                                     |                                      | Z                                               | <u>7</u>                  |                |
| Zpracováváno                                   |                                      | 6                                               | 2                         |                |
| Celkem                                         |                                      | 4                                               | <u>19</u>                 |                |
|                                                |                                      |                                                 |                           |                |
| Výzva k doplnění<br>Výzva k doplnění<br>Celkem |                                      | Podáno odvolání<br>Potvrzeno doručení<br>Celkem | 1<br>1<br>2               |                |
| Výzva k dopinění<br>Výzva k dopinění<br>Ceikem | tí a usnesení                        | Podáno odvolání<br>Potvrzeno doručení<br>Celkem | 1<br>2                    |                |
| Výzva k dopinění<br>Výzva k dopinění<br>Celkem | tí a usnesení                        | Podáno odvolání<br>Potvrzeno doručení<br>Celkem | 1<br>2                    |                |
| Výzva k dopinění<br>Výzva k dopinění<br>Celkem | tí a usnesení<br>Spisová značka SÚKL | Podáno odvolání<br>Potvrzeno doručení<br>Celkem | 1<br>2<br>Stav rozhodnutí | Typ rozhodnutí |

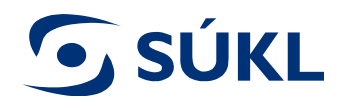

## Doplnění na výzvu k doplnění 2/2

#### 1. stisknete tlačítko "Doplnit žádost"

| Navigace 🔺             |
|------------------------|
| Seznam ZP              |
| Zpět na seznam žádosti |
| Vydaná rozhodnutí      |
| Akce 🔺                 |
| Podat odvolání         |
| Vzdání se odvolání     |
| Vzít žádost zpět       |
| Doplnit žádost         |
| Sestavy 🔺              |
| Opis žádosti           |

 pro podání doplnění žádosti na výzvu k doplnění je třeba stisknout tlačítko "Podat"

| Uložit             | ) |
|--------------------|---|
| Zkontrolovat       |   |
| Podat              |   |
| Podat odvolání     |   |
| Vzdání se odvolání |   |
| Vzít žádost zpět   |   |

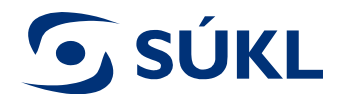

#### Potvrzení žádosti

V případě, že žádost splňuje náležitosti stanovené § 35 odst. 4 zákona o ZP vydává Ústav Potvrzení o změně notifikace zdravotnického prostředku.

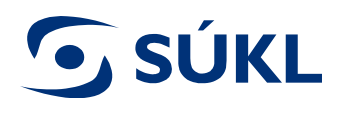

## Nevyhovění

Pokud žadatel např.:

- nedostatky ve stanovené lhůtě uvedené ve Výzvě k doplnění žádosti o notifikaci nedoplní nebo
- vezme svou žádost zpět

Ústav dané žádosti nevyhoví. Žadatel v takovém případě obdrží prostřednictvím poskytovatele poštovních služeb nebo datovou schránkou Vyrozumění o nevyhovění.

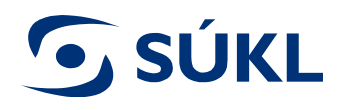

## Zpětvzetí žádosti

Žadatel může již podanou žádost v RZPRO vzít kdykoliv zpět do okamžiku vydání Potvrzení o změně notifikace ZP.

Pozor - tento krok již nelze vrátit zpět!

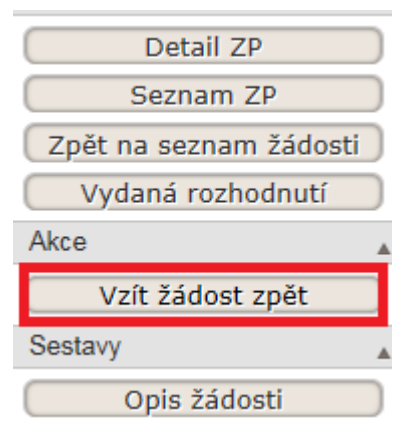

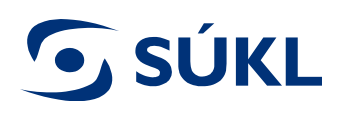

## Hlavní stavy v RZPRO

- EDITACE (je přiřazena spisová značka) žádost můžete editovat (upravovat), žádost (doplnění žádosti na výzvu) je podáno.
- **S PODÁNO** žádost nebo doplnění žádosti na výzvu je podáno na Ústav
- **S ZPRACOVÁVÁNO** referent žádost/doplnění žádosti na výzvu posuzuje
- **S ZPRACOVÁNO** žádost / doplnění žádosti na výzvu bylo posouzeno a potvrzení předáno k podpisu
- **PŘIJATO** žádost má veškeré náležitosti dle zákona a Ústav vydal potvrzení
- VÝZVA K DOPLNĚNÍ obdrželi jste výzvu k doplnění žádosti, na výzvu je nutné reagovat ve lhůtě stanovené usnesením, které je součástí výzvy k doplnění
- S ZASTAVENO nedoplnili jste žádost ve stanovené lhůtě na výzvu k doplnění, Ústav nemůže vydat potvrzení, o čemž Vás vyrozumí dopisem do datové schránky nebo prostřednictvím provozovatele poštovních služeb
- ŽÁDOST BYLA VZATA ZPĚT svoji žádost jste vzali zpět. Rozhodnutí tedy nelze vydat. O této skutečnosti jste informováni usnesením zaslaným do datové schránky nebo prostřednictvím provozovatele poštovních služeb. Po vydání vyrozumění se stav žádosti změní na "storno podání".
- **STORNO PODÁNÍ viz stav ŽÁDOST BYLA VZATA ZPĚT.**

V seznamu EDITOVANÝCH (NEPODANÝCH) žádostí vidíte pouze stav:

EDITACE – (není přiřazena spisová značka) žádost nebyla podána na Ústav, je stále na Vaší straně a můžete ji upravovat.

**SÚKL** 

## V případě nejasností s podáváním žádosti se prosím obraťte na SÚKL

Technické a metodické dotazy adresujte na: email: <u>SZP\_RZPRO\_dotazy@sukl.cz</u> nebo tel. 272 185 262 ve středu 9:00-12:00

Odborné dotazy adresujte na: email: ran@sukl.cz nebo tel. 272 185 600 v pondělí a středu 9:00-11:00 a 13:00-15:00